## **Product groups**

You can access this menu item via *Edit, swap, summarise articles/product groups.* 

| Warengrupp | /arengruppen bearbeiten         |                      |                     |
|------------|---------------------------------|----------------------|---------------------|
| 1          | 2                               | 3 4                  | <b>√</b> <u>о</u> к |
| G-A        | Getränke, alkoholfrei           |                      | <b>X</b>            |
| G-B        | Getränke, Biere                 |                      | Abbruch             |
| G-H        | Getränke, heiss                 |                      |                     |
| G-S        | Getränke, Spirituosen           | 1                    |                     |
| G-W        | Getränke, Weine                 | 1                    |                     |
| S-1SU      | Speisen, Suppen                 | . 2 1                |                     |
| S-2SA      | Speisen, Salate                 |                      |                     |
| S-3VK      | Speisen, Vorspeisen kalt        | · · · · · • •        |                     |
|            |                                 | •                    |                     |
| + Neu      | F9 🖍 Edit F7                    | ∭ <u>L</u> öschen F5 |                     |
| Warengr    | uppen bei den Artikeln tauschen | F3                   |                     |
|            |                                 |                      |                     |

You will see the following information in the list:

- 1. Abbreviation of your product groups
- 2. Description of your product groups
- 3. Receipt print number, see also Cash desk
- 4. Receipt priority, see also bon-prioritaeten\_festlegen

## Create or edit merchandise category

| Warengruppe                     |                 |   |                     |
|---------------------------------|-----------------|---|---------------------|
| Definieren Sie die Warengruppe: |                 |   | <b>√</b> <u>о</u> к |
|                                 | S-1SU           |   | X Abbruch           |
| 2 ang:                          | Speisen, Suppen |   |                     |
| 3 Buchungsbereich:              | Speisen         | • |                     |
| 4 Earbe:                        | #000000         |   |                     |
| 5 Bondruck:                     | Bon 1           |   |                     |
| -                               | Bon 2           |   |                     |
|                                 | Bon 3           |   |                     |
|                                 | Bon 4           |   |                     |
| 6 Priorität:                    | 1 Vorspeise     | * |                     |
| 7 Konto-Nr. (Fibu):             |                 |   |                     |
|                                 |                 |   |                     |

- 1. Enter the short code for your product group (maximum 8 characters).
- 2. Enter the name of your product group.
- 3. Select the booking area for your statistics, see also Edit booking areas .
- 4. Here you can select a colour for your product group so that the assigned articles are easier to recognise in lists.
- 5. Select the receipt print, see also Cash desk.
- 6. If required, set a receipt priority, see also bon-prioritaeten\_festlegen.
- 7. You can also assign a FNA number to a product group. This then automatically applies to all assigned articles. If a contained article is to be given a different number, set this in the article itself. The number stored in the article has priority. This entry is only relevant in connection with the additional module Accounting export.

## Swap product groups for the articles

| Warengruppen tauschen                                  | ×                   |
|--------------------------------------------------------|---------------------|
| Diese Warengruppe                                      | <b>√</b> <u>о</u> к |
| S-1SU Speisen, Suppen 💌                                | X Abbruch           |
| oder diese Kennung:                                    |                     |
| bei allen Artikeln gegen diese Warengruppe<br>tauschen |                     |
| S-4VW Speisen, Vorspeisen warm 💌                       |                     |
|                                                        |                     |

- Select the product group you want to replace.
  Select the new product group and confirm with OK.